## APEK MeasureInWeb program komunikacyjny do systemów pomiarowych.

Opis programu MeasureInWeb ver. 5-2014.

Program APEK MeasureInWeb służy do komunikacji z adresowanymi systemami pomiarowymi. Program umożliwia odczyt pomiarów z systemów zapisanie na lokalnym komputerze oraz wysłanie ich na zdalny serwer.

| APEK MeasureInWeb 5-20                                                                                    | 14 F | omiarIr                                                                                                    |                                                                                                    |                                                                                                    |         |                                                                                                    |
|----------------------------------------------------------------------------------------------------|------|----------------------------------------------------------------------------------------------------|----------------------------------------------------------------------------------------------------|----------------------------------------------------------------------------------------------------|---------|----------------------------------------------------------------------------------------------------|
| 🔁 C:\                                                                                                    |      | Start.                                                                                                    | System                                                                                                    | Web browser.                                                                                                    | Editor  |                                                                                                    |
| PomiaryInWeb A A B C C F G G K L C M O R S S W ConfigMeasureInWeb.txt SystemList.txt SystemSQueryList.txt |      | Now ?<br>System<br>C: \Pomi<br>C: \Pomi<br>C: \Pomi<br>C: \Pomi<br>C: \Pomi<br>C: \Pomi<br>C: \Pomi<br>C: \Pomi<br>C: \Pomi | PomiarInW<br>PomiarInW<br>Activ<br>aryInWebV<br>aryInWebV<br>aryInWebV<br>aryInWebV<br>aryInWebV<br>aryInWebV<br>aryInWebV<br>aryInWebV<br>aryInWebV<br>aryInWebV<br>aryInWebV<br>aryInWebV<br>aryInWebV<br>aryInWebV<br>aryInWebV<br>aryInWebV<br>aryInWebV<br>aryInWebV<br>aryInWebV<br>aryInWebV | /eb<br>//eb<br>//e<br>//e<br>//e<br>//e<br>//e<br>//e<br>//setconfigC.txt<br>//setconfigB.txt<br>//setconfigK.txt<br>//setconfigM.txt<br>//setconfigM.txt<br>//setconfigA.txt<br>//setconfigA.txt<br>//setconfigA.txt<br>//setconfigA.txt<br>//setconfigP.txt | for MEM | Delay of start[hh:mm:ss].       00:15:00         Measurement sample:[hh:mm:ss].       00:10:00         Itiplier of measurement of sample for MEM:       3         publication:      :: |
| Data waiting mod.                                                                                         |      | L                                                                                                    | oad from f                                                                                                    | ile ConfigMeas                                                                                                    | urelnWe | eb.txt                                                                                                    |

Rys. 1 Widok zakładki Start.

## Zakładka Start.

Zakładka Start służy do ustawienia podstawowych parametrów monitorowania. Pola znajdujące się w tej zakładce oznaczają:

- Owner nazwa właściciela konta,
- Delay of start [hh:mm:ss] opóźnienie startu pomiarów,
- Measurement sample [hh:mm:ss] czas co jaki wykonywane są odczyty pomiarów z sytemów znajdujących się w *System List* i wysyłanie ich na serwer (ustawiany dla wszystkich systemów),
- Multiplier of measurement of sample for MEM gdy system jest w trybie *MEM* to *measurement sample* jest mnożona przez wartość wpisaną w to pole. Przykładowo jeśli dla systemów bez trybu *MEM* odczyt pomiarów jest wykonywany co 10 minut, to dla systemów z trybem *MEM* odczyt będzie wykonywany co 30 minut (w przypadku, gdy w pole wpiszemy 3),
- Active jeśli jest zaznaczony oznacza to, że będą się wykonywać wszystkie procedury zgodnie z ustawieniami. W przypadku gdy chcemy tylko testować system lub zmieniać jakieś ustawienia należy odznaczyć to pole.

W zakładce tej znajduje się również lista wszystkich systemów. Kliknięcie na nazwę pliku z listy powoduje wybór systemu oraz przejście do konfiguracji danego systemu.

## Zakładka System.

Zakładka System służy do modyfikacji ustawień dla konkretnego systemu. Do dokonania zmian należy najpierw wcisnąć przycisk *Modification..*, następnie wprowadzić zmiany i ponownie

wcisnąć przycisk. Poszczególne pola zakładki to:

- Serwer[http://serwername.com/] nazwa serwera, na który będą wysyłane pomiary,
- Hosta name [test] nazwa hosta,
- Dir name [/dirname] katalog, w którym będą umieszczane pomiary na serwerze,
- Data file Prefix [A20] prefiks pliku danych,
- Data file Ext. [.txt] rozszerzenie pliku danych,
- Tryb & cycle measurement [MEM, m, w, d] tryby pracy np. MEM i cykle pomiarów: m miesięczny, w – tygodniowy, d – dzienny, s – stały,
- Hardware port [com1:48,n,8,2,p] port do którego podłączony jest system pomiarowy np. *com1:48,n,8,2,p* lub *IP:168:250:16,*
- System adres [#A] adres systemu,
- System query [?DAT &] zapytanie wysyłane do systemu po czasie określonym w *measurement sample*,
- Format date [yyyy-mm-dd] format daty w pliku danych,
- Format time [hh:mm] format czasu w pliku danych,
- Local data dir name [c:\dirname\] nazwa folderu lokalnego, w którym będą zapisywane pliki archiwalne. W przypadku pozostawienia pustej linii lub wpisania nieprawidłowej ścieżki dane nie zostaną zapisane,
- Max data line [180] maksymalna długość linii jaka może zostać odczytana z systemu. W
  przypadku zbyt długiej linii, zostanie ona obcięta do podanej długości i zapisana do pliku
  z artefaktami,
- Dir/file of artefacta [artefacta/artefac.dan] wspólny folder do zapisu artefaktów z wszystkich systemów,
- Set up after query [CLR\_M &] zapytanie wysyłane do systemu w przypadku odczytania więcej niż jednej linii z systemu (sytuacja występująca po awarii). W przypadku ustawienia trybu na *MEM*, zapytanie to jest wysyłane za każdym razem po zapytaniu *system query*,
- Program to config system zdalne konfigurowanie systemu.

| R APEK MeasureInWeb 5-2014 PomiarInWeb                  |                                                                                                    |  |  |  |  |  |
|---------------------------------------------------------|----------------------------------------------------------------------------------------------------|--|--|--|--|--|
| APEK MeasureInWeb 5-2014                                | PomiarInWeb         Start.       System         Web browser.       Editor         Modification       C:\PomiaryInWeb\F\setconfigF.txt         Serwer [http://serwername.com/]       http://www.serwer.com/         Hosta name [test]       Dir name [/dirname]         Dir name [/dirname]       Data file Prefix [A20]         Data file Prefix [A20]       F         .dan       .dan         Tryb & cykle measurement [MEM, m,w,d]       w         Hardware port[com1:48,n,8,2,p]       .om3:4800,n,8,2,p         System query [?DAT &]       ?dat &         Yoyy-mm-dd       Format date [yyyy-mm-dd]         Hardware [c:\dirname]       Yoyy-mm-dd         Max data line [180]       Local data dir name [c:\dirname]         Dir/file of artefacta [artefacta/artefac.dan]       artefacta/artefac.dan |  |  |  |  |  |
| SystemsQueryList.txt                                    | Dir/file of artefacta [artefacta/artefac.dan]<br>Set up after query [CLR_M &]<br>Programe to config system,<br>Programe next,<br>                                                                                                    |  |  |  |  |  |
| Load seting from file: C:\PomiaryInweb\F\setConfigF.txt |                                                                                                    |  |  |  |  |  |

Rys. 2 Widok zakładki System.

Zakładka Web browser.

Zakładka ta służy do testowania oraz do obsługi tylko jednego systemu. Po wybraniu systemu, aby wysłać zapytanie do systemu należy wcisnąć przycisk *Execute*.

## Zakładka Editor.

Zakładka ta służy m. in. do dodania nowego systemu do listy. W tym celu należy dwukrotnie kliknąć na plik *SystemList.txt*. Następnie po otworzeniu się pliku należydodać ścieżkę dostępu do systemu.

| APEK MeasureInWeb 5-2014 PomiarInWeb                                  |                                                                                                    |                                 |  |  |  |
|-----------------------------------------------------------------------|----------------------------------------------------------------------------------------------------|---------------------------------|--|--|--|
| APEK MeasureInWeb 5-2014                                              | Start.       System       Web browser.       Editor         Save to file:       SystemList.txt         Read from system:       Visible.         c:\PomiaryInWeb\C\setconfigC.txt         c:\PomiaryInWeb\F\setconfigF.txt         c:\PomiaryInWeb\SystemfigF.txt         c:\PomiaryInWeb\SystemfigF.txt         c:\PomiaryInWeb\SystemfigF.txt         c:\PomiaryInWeb\SystemfigF.txt         c:\PomiaryInWeb\SystemfigF.txt         c:\PomiaryInWeb\SystemfigF.txt         c:\PomiaryInWeb\SystemfigF.txt         c:\PomiaryInWeb\SystemfigF.txt         c:\PomiaryInWeb\SystemfigF.txt         c:\PomiaryInWeb\SystemfigF.txt | <ul> <li>Send to sys</li> </ul> |  |  |  |
| W<br>ConfigMeasureInWeb.txt<br>SystemList.txt<br>SystemsQueryList.txt | c: \PomiaryInWeb\W\setconfigR.txt<br>c: \PomiaryInWeb\S\setconfigS.txt<br>c: \PomiaryInWeb\S\setconfigA.txt<br>c: \PomiaryInWeb\W\setconfigW.txt<br>c: \PomiaryInWeb\W\setconfigP.txt                                                                                                    |                                 |  |  |  |
| C:\PomlaryInweb                                                       | Load from file SystemList.txt                                                                                                    | 111                             |  |  |  |

Rys. 3 Widok zakładki Editor.

Zakładka *Editor* służy również do komunikacji z systemem. Do wysłania zapytania należy rozwinąć listę zapytań i wybrać odpowiednie zapytanie lub po prostu wpisać w dane pole własną instrukcję. Następnie wcisnąć przycisk *Send to system...* Możliwe jest też dodawanie innych rozkazów poprzez modyfikcję pliku *SystemsQueryList.txt*. W tym celu należy dwukrotnie kliknąć na nazwę tego pliku (znajduje się on w oknie po lewej), następnie dopisać do listy nowy rozkaz. Do wykonania odczytu z systemu słuzy przycisk *Read from system*.

Zakładka ta służy również do edytowania plików lub tworzenia nowych. Po wpisaniu treści w oknie należy wybrać po lewej folder, w którym plik ma zostać zapisany, nadać mu nazwę i zapisać poprzez wciśnięcie przycisku *Save to file*.

| R APEK MeasureInWeb 5-2014 PomiarInWeb                                                              |                                                                                                    |           |  |  |  |  |
|----------------------------------------------------------------------------------------------------|----------------------------------------------------------------------------------------------------|-----------|--|--|--|--|
| 🔁 C: \                                                                                              | Start. System Web browser. Editor                                                                                                    |           |  |  |  |  |
| PomiaryInWeb A B C F G G K L M O R S S W ConfigMeasureInWeb.txt SystemList.txt SystemSQueryList.txt | Save to file:         Read from system:       Visible.         ?B_U &       Send to system         TIMEC 022:00:00 MEM_OFF PRINT_ON M_S 00:15:00 M_SP 00:15:00         k1 ON T_BX S_A 0.05 S_B 18.01 S_C -43.79         k2 ON T_BX S_A 0.05 S_B 18.01 S_C -43.79         k3 OFF T_BX S_A 0.054 S_B 18.18 S_C -43.45         S_u 80.000 S_d 0.0000         PD_ON U_W 400 A_M0 A_P0         // APEK AL 154UR02E3 w.4.5 No 955 // & | Set time. |  |  |  |  |
| Load seting from file: c:\PomiaryInWeb\F\setconfigF.txt //                                          |                                                                                                    |           |  |  |  |  |

Rys. 4 Widok zakładki Editor.

Dodanie systemu do monitorowania:

- Dodanie nowego folderu dotyczącego nowego systemu w folderze głównym MeasurenInWeb.
- W powyższym folderze tworzymy folder danych \dan oraz plik właściwości np. setconfigSys.txt. Plik właściwości możemy skopiować z już istniejącego pliku systemu i odpowiednio zmodyfikować, patrz poniżej.
- W pliku SystemList.txt w folderze głównym MeasurenInWeb dodajemy wiersz dostępu do pliku setconfigSys.txt np. C:\PomiarySys\Sys\setconfigSys.txt
- Zapisujemy zmieniony plik SystemList.txt
- Uruchamiamy program MeasureInWeb.exe, gdy jest zaznaczona opcja Active.. należy odznaczyć.
- Wcisnąć klawisz Modyfication..
  - W przypadku utworzenia kopi pliku właściwości dokonać niezbędnych zmian:
    - Dir name [/dirname]
    - Data file Prefix [A20]
    - System adres [#A]
    - Local data dir name [c:\dirname\]
  - W przypadku nowego pliku opisujemy wszystkie właściwości:
    - Serwer [http://serwername.com/]
    - Hosta name [test]
    - Dir name [/dirname]
    - Data file Prefix [A20]
    - Data file Ext. [.txt]
    - Tryb & cykle measurement [MEM, m,w,d]
    - Hardware port[com1:48,n,8,2,p]
    - System adres [#A]
    - System query [?DAT &]
    - Format date [yyyy-mm-dd]
    - Format time [hh:mm]
    - Local data dir name [c:\dirname\]

- Max data line [180]

- Dir/file of artefacta [artefacta/artefac.dan]
- Set up after query [CLR\_M &]
- Programe to config system,
- Programe next,
- Gdy był zaznaczony Active.. należy zaznaczyć zamknąć program i otworzyć.

APEK www.apek.pl email: <u>biuro@apek.pl</u>